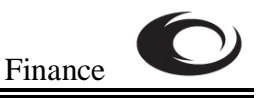

## Reviewing a Document: Document History Form (FOIDOCH)

Brief Description: The **Document History Form** (**FOIDOCH**) is used to track and review the status of any of the following types of Finance documents: requisitions, bids, purchase orders, issues, invoices, checks, returns, receivers, asset tags, and asset adjustments as well as their associated documents. Please note that the **Document History Form** is an **inquiry** form used to review information. This form is **not** designed to make changes to any documents.

## Quick Tip

To access the **Document History Form,** enter **FOIDOCH** in the Direct Access field on the Banner Main Menu and press **Enter**.

| Direct Access field                                                                            |                                           |
|------------------------------------------------------------------------------------------------|-------------------------------------------|
|                                                                                                |                                           |
| Oracle Developer Forms Runtime - Web                                                           |                                           |
| ile Edit Options Block tem Record Query Tools <u>W</u> indow Help                              |                                           |
| a 🖉 🖹 i 🕾 🛃 i 🛃 i 🕼 🕼 🕼 🕼 i 😫 i 🕾 i 🖳 i 🕾 🔄 i 🛊 i 🌾 i                                          | I 🜐 I 🔞 I 🗴                               |
| gGeneral Menu GUAGMI U 7.1 (TRAIN7) - Wednesday February 08, 2006                              | <u>۲</u>                                  |
| Go To FOIDOCH Velcome, TRAINER                                                                 | Products: 💌 🛛 Menu   Site Map   Help Cent |
| My Banner                                                                                      | MyLinks                                   |
| SCT Banner                                                                                     |                                           |
| 🗎 Student [*STUDENT]                                                                           | Change Banner Password                    |
| 🗎 Advancement [*ALUMNI]                                                                        | Check Banner Message 🗸                    |
| Finance System Menu [*FINANCE]                                                                 | Bapper Resources                          |
| Human Resources [*HRS]                                                                         |                                           |
| Financial Aid [*RESOURCE]                                                                      | Yahoo                                     |
| General [*GENERAL]                                                                             | Personal Link 3                           |
| YtenderSolutions [#R¥S]                                                                        | Personal Link 4                           |
|                                                                                                | Personal Link 5                           |
|                                                                                                |                                           |
|                                                                                                | Personal Link 6                           |
|                                                                                                | My Institution                            |
|                                                                                                | SUNGARD                                   |
|                                                                                                |                                           |
| Banner Broadcast Messages                                                                      |                                           |
| 28-NOV-2005 Welcome to Finance 7.x training!                                                   |                                           |
| Enter the object name; Press CQUERY for messages, LIST for listing.<br>Record: 1/1       <0SC> |                                           |

 If you know the document type code, enter it in the Document Type field, and then PROCEED TO STEP 4. Otherwise, to look up the Document Type code, double click in the field to pull up the Document Type List (FTVDTYP).

| Double click here to look up type                   |                   |                               |                        |                 |
|-----------------------------------------------------|-------------------|-------------------------------|------------------------|-----------------|
|                                                     |                   |                               |                        |                 |
| 🖄 Oracle Developer Forms Runtime - Web              |                   |                               |                        |                 |
| Eile Edit Options Bock Item Record Query Tools Wi   | ndow <u>H</u> elp |                               |                        |                 |
| - 1 😣 📾 😫 - 🛋 - 🔄 - 🚔 - 🔛 - 📓 -                     | 🔁 I 📇 I 🔀 🔀 I 🗄   | 🛉 👍 [ 🚸 [ 🛞 [ 🗙               |                        |                 |
| Document History FOIDOCH (PROD)                     |                   |                               |                        | ≚ ×             |
|                                                     |                   |                               |                        |                 |
| Document Type:                                      |                   |                               | Document Code:         |                 |
| Requisition Status Bid                              | Status            | Purchase Order Status         | Issues                 | Status          |
|                                                     |                   |                               |                        |                 |
| Invoice Status Check                                | Status            | Return Status                 | Receive<br>Scroll here | er Status       |
|                                                     | Docum<br>Find     | ent Type List (FTVDTYP) 3393  |                        |                 |
|                                                     |                   | ument Type Document Des       | scription              | Last            |
| Asset Tag Status Asset Adjustm                      | ent Status        | Adjustments t                 | to Inventory           | 19-JUN <        |
|                                                     | AGR               | Agreements                    |                        | 10-JAN          |
| Double click t                                      | o select          | Basis Code<br>Grant Billing F | ormat                  | 01-JUN<br>07-MA |
| Document Ty                                         | BID               | Request for Bi                | id                     | 01-JUN          |
|                                                     | BND               | Bonds                         |                        | 25-MAF          |
|                                                     | BRQ               | Budget Reque                  | est                    | 17-JUL          |
|                                                     |                   | Check Cancell                 | lation                 | 24-00           |
|                                                     |                   | Eind                          | QK Cancel              |                 |
|                                                     | (                 |                               |                        |                 |
| Choices in list: 55<br>Record: 1/1     List of Valu | <0SC>             |                               |                        |                 |

- 2. Scroll down, locate and click the desired **Document Type** and click **OK**. Valid document types for review on this form include the following:
  - REQ Requisitions
  - BID Request for Bid
  - PO Purchase Order
  - INV Invoice
  - CHK Check Disbursement

- RTN Returns
- RCV Receiving Documents
- FAS Fixed Assets
- FAA Fixed Assets Accounting Adjustments

- 3. The Document Type is returned to the Document History Form.
- 4. Enter the **Document Code** (Requisition number, P.O. number, Invoice number, etc.) and then **PROCEED TO STEP 7**.
- 5. If you do not remember the **Document Code**, use the **Search** icon to the right of the field to query for it.

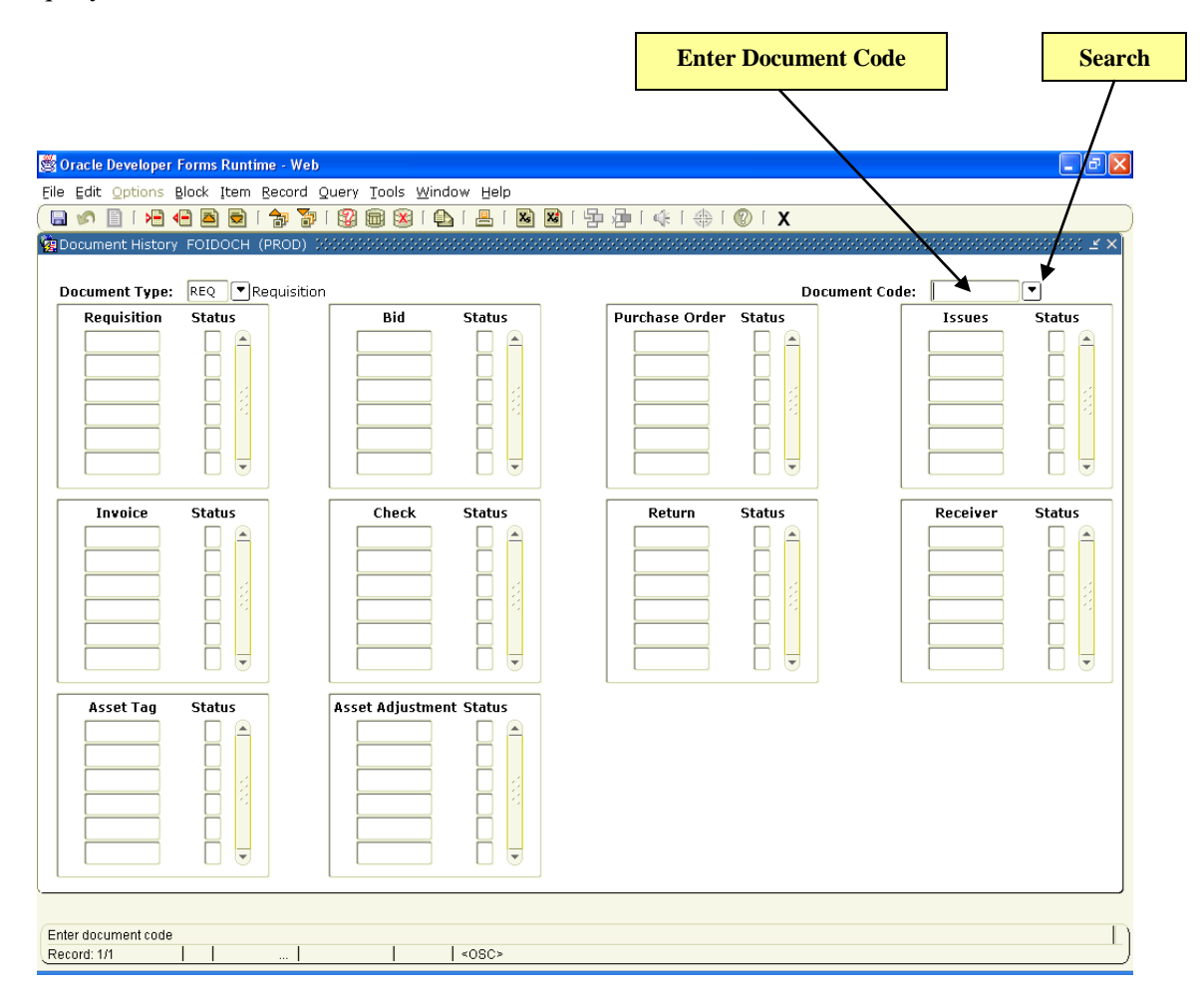

- 6. Once you have located the **Document Code** you want, double click to select and return it to the **Document History Form**.
- 7. Next Block (Ctrl+PageDown).
- 8. The Document and its related documents, along with the document status indicators for each document, now appear on the screen.

To see more detailed information on the primary document you are reviewing, click the appropriate choice in the Options menu. When you are finished reviewing the document detail, Exit (Ctrl+Q) to return to the Document History Form.

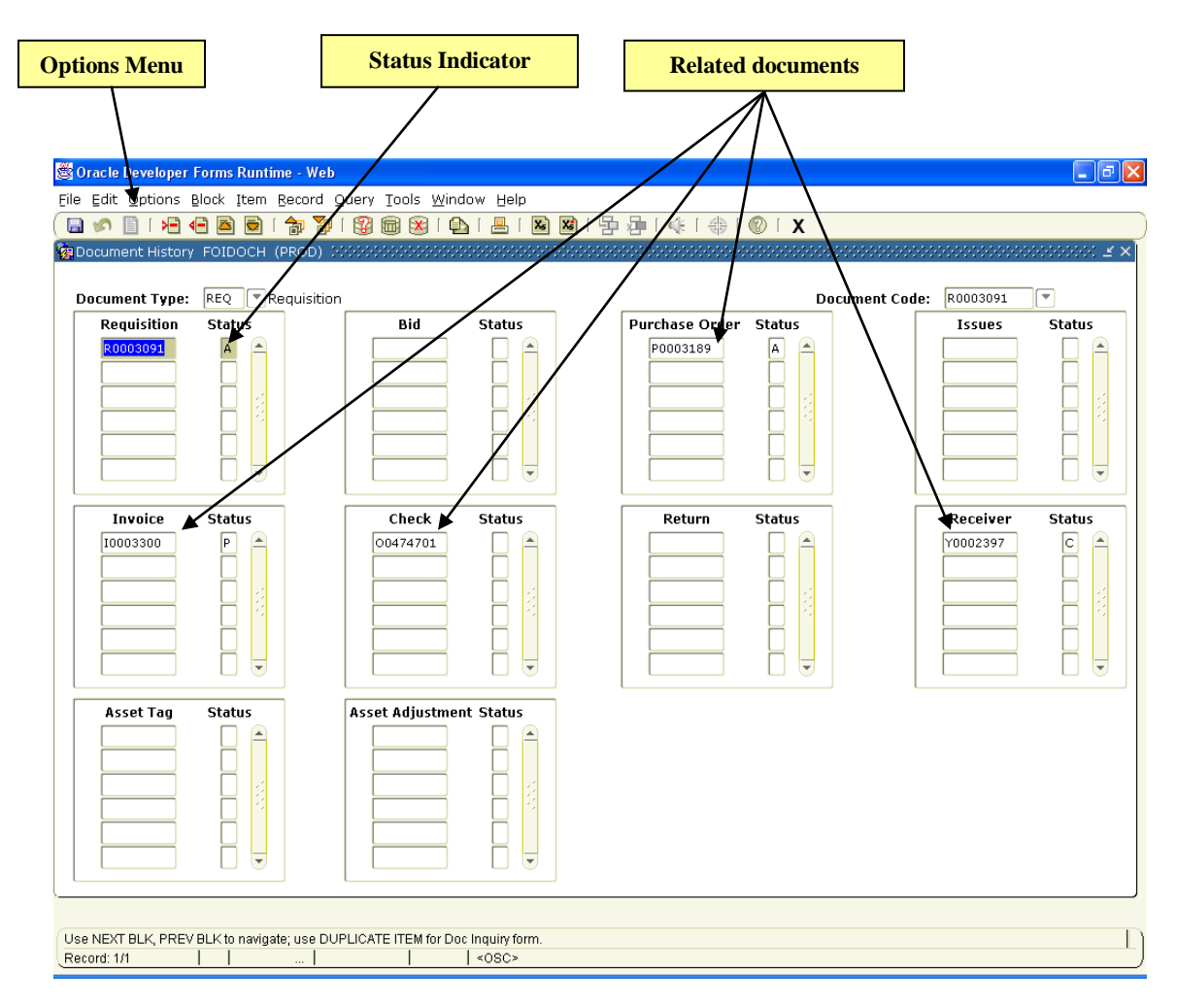

10. To view the legend for the document status indicators, select <u>View Status Indicators</u> from the **Options** menu.

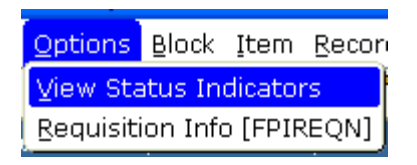

- a. The **Status Indicators** dialog box opens, displaying a legend for the Status Indicators.
- b. Once you are finished reviewing the information, click **Cancel** to hide the **Status Indicators**.

| 🙀 Status Indicators      |
|--------------------------|
| (A) Approved             |
| (C) Completed            |
| (F) Final Reconciliation |
| (P) Paid                 |
| (R) Receipt Required     |
| (S) Suspended            |
| (O) Open                 |
| (X) Cancelled            |
| (V) Void                 |
| (H) Hold                 |
| (T) Tagged Permanently   |
| Cancel                   |

- 11. Next Block (Ctrl+PageDown) to navigate from one document to the next. Notice that the contents of the **Options** menu change to allow access to more detailed information on each related document.
- 12. To view detailed information on a specific document, click on the document code and then select the appropriate choice in the **Options** menu.
- 13. To exit these review screens, use the Exit (Ctrl+Q) command.
- 14. Exit (Ctrl+Q) the Document History Form when you are finished.

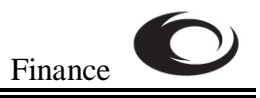

## **NOTES for REVIEWING A DOCUMENT**